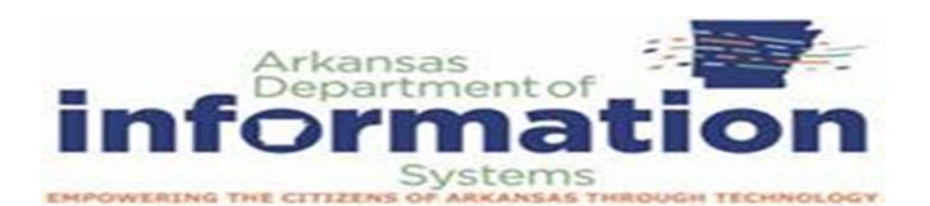

## **Digital Forensics**

- Things to consider
  - o NTP Enable Network Time Protocol for all devices
  - o Ensure Windows Client synchronized with AD
  - o Decide on GMT offset or a consistent time zone across organization
  - o Establish central logging capability
  - o Out of band notification capability, can't be monitor by an insider or attacker
- Things to avoid
  - $\circ$   $\;$  Don't shutdown until you've completed evidence collection
  - $\circ$   $\;$  Attacker may have altered the startup/shutdown scripts/services to destroy evidence.
  - o Run your evidence gathering programs from appropriately protected media
  - $\circ$   $\:$  Don't run programs that modify the access time of all files on the system (e.g., 'tar' or 'xcopy')
  - $\circ$   $\;$  Simply disconnecting or filtering from the network may trigger wiping of evidence

## Server Event Logs

- Windows Event Viewer
  - logs application and system messages
  - o errors, information messages, and warnings
  - Events are placed in different categories
    - Application: events related to Windows system components, such as drivers and built-in interface elements.
    - System: events related to programs installed on the system.
    - Security: When security logging is enabled (it's off by default
    - in Windows), this log records events related to security, such as logon attempts and resource access.
- Windows Event ID
  - $\circ$   $\;$  Define the uniquely identifiable events that a Windows computer can encounter
  - $\circ$   $\,$  When the audit log was cleared, the system generate event 1102  $\,$
  - <u>https://docs.microsoft.com/en-us/windows-server/identity/ad-</u> ds/plan/appendix-l--events-to-monitor

- Windows Event ID
  - o Services Events
    - Analyze logs for suspicious services running at boot time

• Review services started or stopped around the time of a suspected compromise

- 7034 Service crashed unexpectedly
- 7035 Service sent a Start/Stop control
- 7036 Service started or stopped
- 7040 Start type changed (Boot | On Request | Disabled)
- 7045 A service was installed on the system (Win2008R2+)
- 4697 A service was installed on the system (from Security log)
- Windows Event ID
  - Account Authentication Events
    - 4776: Successful/Failed account authentication Event ID Codes
    - (Kerberos protocol)
    - 4768: Ticket Granting Ticket was granted (successful logon)
    - 4769: Service Ticket requested (access to server resource)
    - 4771: Pre-authentication failed (failed logon)
- Windows Event ID
  - Success/Fail Logons
    - 4624 Successful Logon
    - 4625 Failed Logon
    - 4634 | 4647 Successful Logoff
    - 4648 Logon using explicit credentials (Runas)
    - 4672 Account logon with superuser rights (Administrator)
    - 4720 An account was created
- Windows Event ID
  - Logon details
    - Nature of account authorizations on a system
    - Date
    - Time
    - Username
    - Hostname
    - Success/failure status of a logon
    - Logon Events also enables us determine by exactly what means a logon was attempted

- Windows Event ID
  - Logon Types
    - Event ID 4624
      - 2 Logon via console
      - 3 Network Logon
      - 4 Batch Logon
      - 5 Windows Service Logon
      - 7 Credentials used to unlock screen
      - 8 Network logon sending credentials (cleartext)
      - 9 Different credentials used than logged on user
      - 10 Remote interactive logon (RDP)
      - 11 Cached credentials used to logon
      - 12 Cached remote interactive (similar to Type 10)
      - 13 Cached unlock (similar to Type 7)
- Tracking Remote Desktop Activity
  - RemoteDesktopServices-RdpCoreTS > Operational
    - Event ID 131
      - The server accepted a new TCP/UDP connection from client
  - TerminalServices-LocalSessionManager > Operational
    - Event ID 21
      - Remote Desktop Services: Session logon succeeded
      - User
      - Session ID
      - Source Network Address
  - TerminalServices-RemoteConnectionManager > Operational
    - Event ID 1149
      - Remote Desktop Services: User authentication succeeded
      - User
      - Domain
      - Source Network Address

## Requirements for Event Viewer logs for Server and local network devices

\*The following Group Policies must be enabled

## **RETAIN SECURITY EVENT LOG FOR 90 DAYS GROUP POLICY**

- 1. Launch Server Manager.
- 2. Click on Tools and select Group Policy Management from the drop-down list.

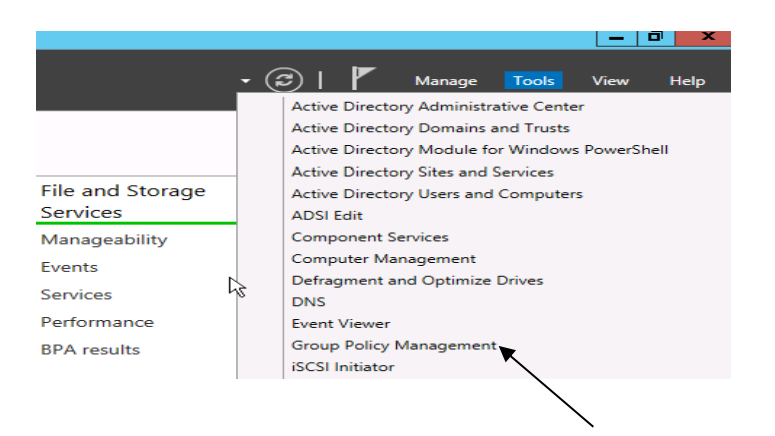

- 3. Expand Forest: yourdomain.local.
- 4. Expand **Domains** and then expand **yourdomain.local** and navigate to **Default Domain Policy**.
- 5. Right-click the **Default Domain Policy** and click **Edit**.

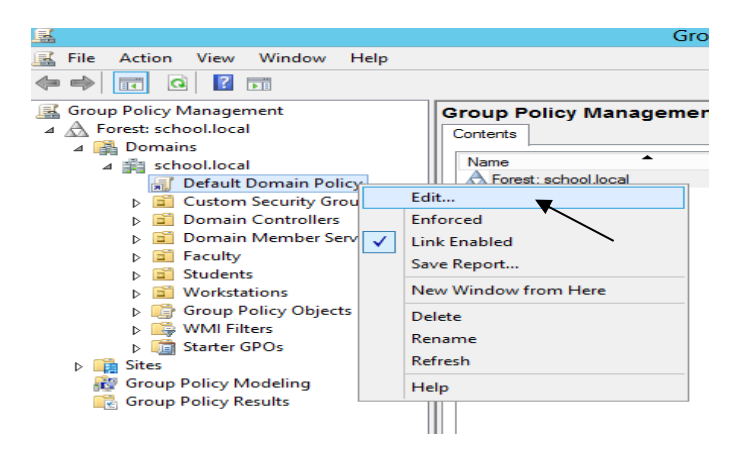

 Expand Computer Configuration > Policies > Windows Settings > Security Settings and select Event Log.

- 7. Set the policy setting **Retain Security Log** to **90** days. You will automatically prompted to change the **Retention method to days**. Click **OK**.
- 8. Set the Maximum-Security Log Size to 131072 kilobytes (128MB).

| <u> </u>                                                                                                    | Group Policy Management Editor                                                                                                    | _ <b>D</b> X                                                                                                    |
|----------------------------------------------------------------------------------------------------|----------------------------------------------------------------------------------------------------|----------------------------------------------------------------------------------------------------|
| <u>File Action View H</u> elp                                                                                                    |                                                                                                    |                                                                                                    |
|                                                                                                    |                                                                                                    |                                                                                                    |
| ▲ Computer Configuration   ▲ Policies   ▶ Software Settings   ▲ Windows Settings   ▶ Mane Resolution Policy   ▶ Scripts (Startup/Shutdowr   ▲ Security Settings   ▶ Account Policies   ▶ Account Policies   ▶ Account Policies   ▶ Account Policies   ▶ Account Policies   ▶ Account Policies   ▶ Account Policies   ▶ Account Policies   ▶ Account Policies   ▶ Account Policies   ▶ Account Policies   ▶ Event Log   ▶ Registry   ▶ File System   ▶ Windows Firewall with   ▶ Wiredes Network (IEEE 8   ▶ Wireless Network (IEEE 7   ▶ Wireless Network (IEEE 8 | Policy   Maximum application log size   Maximum security log size   Maximum system log size   Prevent local guests group from accessing application log   Prevent local guests group from accessing security log   Prevent local guests group from accessing system log   Retain application log   Retain system log   Retention method for application log   Retention method for security log   Retention method for system log | Policy Setting<br>Not Defined<br>131072 kilobytes<br>Not Defined<br>Not Defined<br>Not Defined<br>Not Defined<br>90 days<br>Not Defined<br>By days<br>Not Defined<br>By days |
| < III >                                                                                                    | ۲                                                                                                    | >                                                                                                    |
|                                                                                                    |                                                                                                    |                                                                                                    |

AUTO-BACKUP AND CLEAR EVENT LOGS (AT LEAST WINDOWS VISTA)

- 9. Expand Computer Configuration > Policies > Administrative Templates > Windows Components > Event Log Service and select Security.
- 10. Enable the Backup log automatically when full setting.
- 11. Close the Group Policy Management Editor.

SECURITY EVENT AUDITING - SECURITY EVENT LOG CONTENTS

- 1. Launch Server Manager.
- 2. Click on **Tools** and select **Group Policy Management** from the drop down list.
- 3. Expand Forest: yourdomain.local.

- 4. Expand **Domains** and then expand **yourdomain.local** and navigate to **Default Domain Policy**.
- 5. Right-click the **Default Domain Policy** and click **Edit**.
- 6. Expand Computer Configuration > Policies > Windows Settings > Security Settings > Local Policies and select Audit Policy.
- 7. Enable auditing for the following Policy Settings:
  - a. Audit Account Logon Events (Success AND Failure)
  - b. Audit Account Management (Success)
  - c. Audit logon event (Success AND Failure)
  - d. Audit policy change (Success)

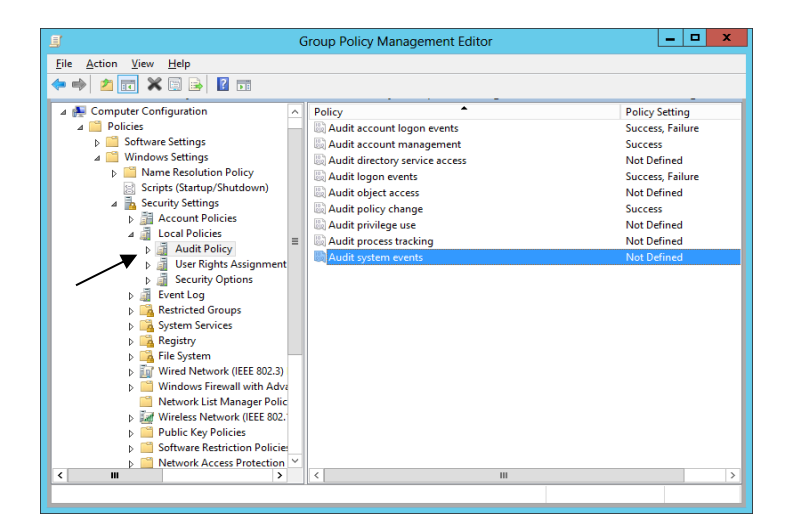

8. Close the Group Policy Management Editor.